Here is what the Z201 Home screen with Options menu looks like:

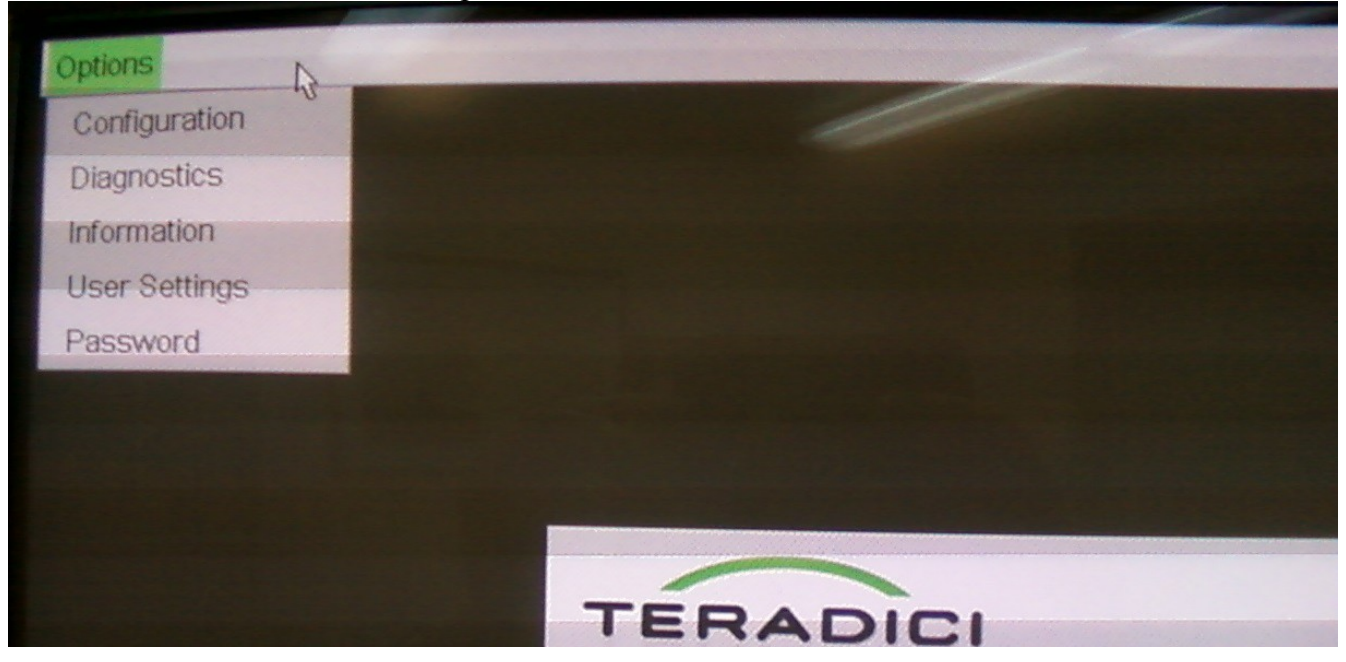

Here is what the Z201 web-based Home screen looks like, after logging in:

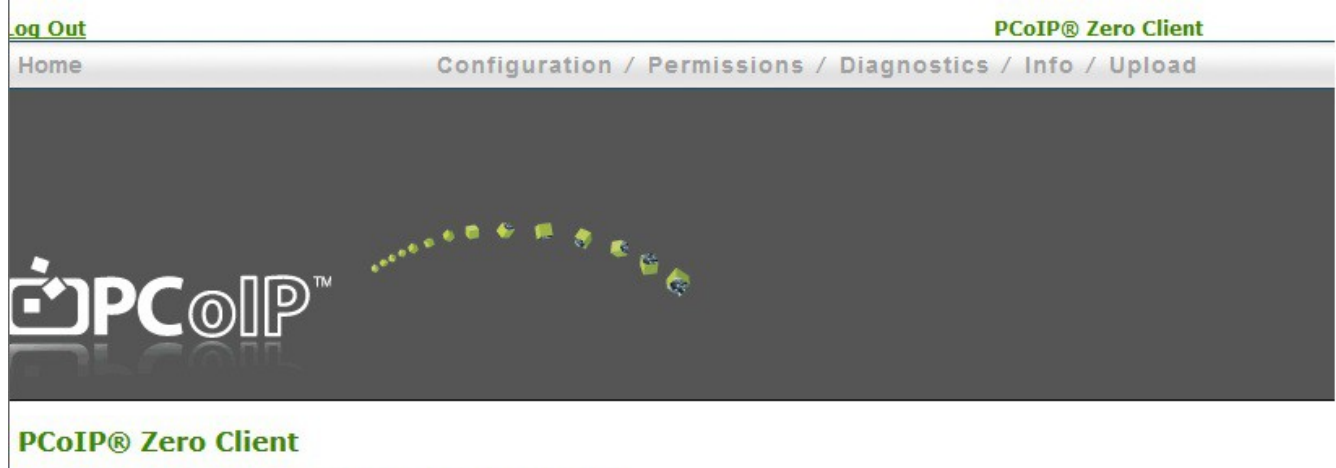

PCoIP® device status and statistics for the current session.

Processor: TERA2321 revision 0.0 (512 MB) Time Since Boot: 0 Days 0 Hours 18 Minutes 13 Seconds PCoIP Device Name: pcoip-portal-0030040eb36a

Connection State: Disconnected 802.1X Authentication Status: Disabled Session Encryption Type: Not in Session From the Z201 Home screen, you have options along the right-hand top of the page. Permissions allows you to set up auxiliary devices.

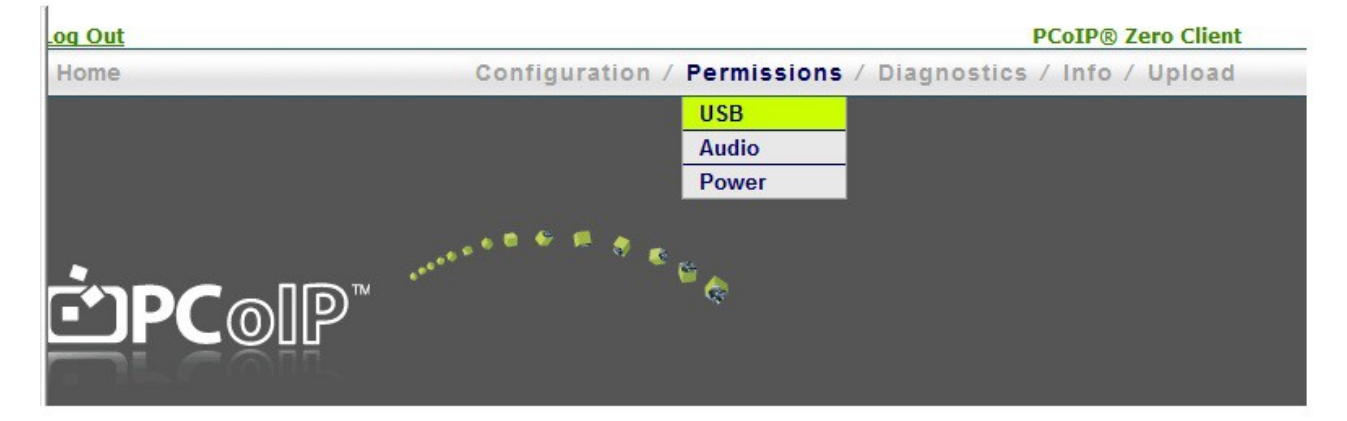

## The USB page gives you options for USB peripheral support.

Configure the USB permissions table

| Authorized Devices:   |                  |               |              |        |
|-----------------------|------------------|---------------|--------------|--------|
|                       | Any Device Class | Any Sub Class | Any Protocol | Remove |
| Add new:              | Class 👻          |               |              |        |
| Device Class:         | * Any            |               |              |        |
| Sub Class:            | * Any -          |               |              |        |
| Protocol:             | * Any -          |               |              |        |
|                       | Add Cancel       |               |              |        |
| Unauthorized Devices: | Table is empty   |               |              |        |
|                       | Add new          |               |              |        |
| Dridged Devices       | Table is empty   |               |              |        |
| Bridged Devices:      |                  |               |              |        |
|                       | Add new          |               |              |        |
|                       |                  |               |              |        |

Enable EHCI (root port only): I This feature applies only to VDI sessions

Apply Cancel

Teradici Management Console - Peripheral support

The Management Console's home screen

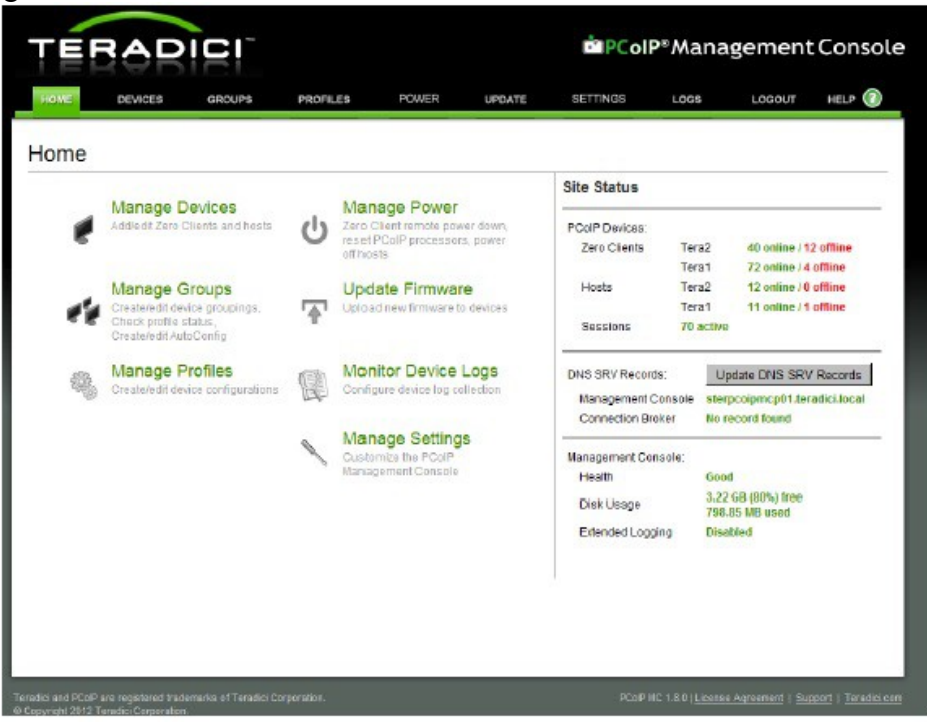

Settings for the Z201 are sent to the device via profiles. The Profiles screen

| E DEVICES            | GROUPS PROFILES                | POWER UPDATE                        | SETTINGS                | LOGS                 | LOG                                 | ιουτ                                                                                                    | HELP     |
|----------------------|--------------------------------|-------------------------------------|-------------------------|----------------------|-------------------------------------|----------------------------------------------------------------------------------------------------|----------|
| file Manage          | ment                           |                                     |                         |                      |                                     |                                                                                                    |          |
|                      | ≎ in                           | dicates that the profile includes : | a property that require | s a device restart f | or the new                          | w setting to                                                                                                    | o take e |
| Name                 | Description                    | Last Updated                        |                         |                      |                                     |                                                                                                    |          |
| Example Profile      |                                | 2012-08-16 16:57:12 PDT             | Duplicate Profile       | Set Properties       | Edit                                | Delete                                                                                                    | Expe     |
| Test                 | Test profile.                  | 2012-08-16 17:31:46 PDT             | Duplicate Profile       | Set Properties       | Edit                                | Delete                                                                                                    | Expo     |
| Meeting Room Profile | Profile for all meeting rooms. | 2012-08-16 17:30:29 PDT             | Duplicate Profile       | Set Properties       | Edit                                | Delete                                                                                                    | Expo     |
| Default              | Default user profile.          | 2012-08-16 17:29:56 PDT             | Duplicate Profile       | Set Properties       | Edit                                | Delete                                                                                                    | Expo     |
|                      |                                |                                     |                         |                      | Add N                               | Jew In                                                                                                    | nport    |
|                      |                                |                                     |                         |                      | States of the local division of the | and the owner of the owner, where the owner, where the owner, where the owner, where the owner, where the owner, | -        |

Set Properties allows you to change the elements of a profile. The Set Properties screen, as illustrated from the manual

| Expand Categori     | es With Set Values | Collapse All | Indicates that the property required indicates that the property required in the property required in the property req | uires a device restart after being cl | hanged |
|---------------------|--------------------|--------------|----------------------------------------------------------------------------------------------------|---------------------------------------|--------|
| - Network Cor       | nfiguration        |              |                                                                                                    |                                       |        |
| Family Property Nam |                    | lame         | Value                                                                                                    | Description                           |        |
| Edit Properties     |                    |              |                                                                                                    |                                       |        |

Figure 3-5: Edit Properties Link

This displays the **Set Properties** page for that category, from which you can configure the category's individual parameters. The following example shows the parameters for the **Network Configuration** category.

| Set in<br>Profile | Device<br>Family | Property Name                   | Value            | Description                                                                                                    |
|-------------------|------------------|---------------------------------|------------------|----------------------------------------------------------------------------------------------------|
|                   | ALL              | Enable DHCP O                   | 🛱 True 🖷 False   | When this property is true, the Host or Zero Client will contact a DHC<br>server to be assigned an IP address, subnet mask, gateway IP<br>address and DNS servers. These parameters must to be set manuall<br>when this property is false.                                                                                                    |
| Г                 | ALL              | Maximum MTU Size                | bytes (600-1500) | This property allows for configuration of the Maximum Transmission<br>Use (MTU) pocket size: A smaller WTU may be negured in situations<br>such as VFN standing because FCaIP pockets connot be tragmente<br>This property should be set to a value smaller than the network path<br>WTU for the each over do onnection between the Host and Zero Glenc |
| Г                 | ALL              | Enable SNMP                     | C True C False   | The device's SNMP support is enabled when this value is true. When false the device will not respond to SNMP queries or generate traps.                                                                                                    |
| Г                 | ALL              | SNMP NMS Address                |                  | Host and Zero Client devices can send SNMP traps to an SNUP<br>Network Usingement System (NMS). This property configures the IF<br>address or Fully Qualified Domain Name (FQDN) of the SNUP NMS                                                                                                    |
| Е                 | ALL              | Enable SNMP Cold Start Trap     | @ True @ False   | When this property is true the Host or Zero Client sends SNMP cold<br>start traps to the SNMP NWS after the device is powered on or reset                                                                                                    |
| Г                 | ALL              | Enable SNMP V1 Traps            | 🛱 True 🤻 False   | Enable generation of SNMPv1 traps when true.                                                                                                    |
| Г                 | ALL              | Enable SNMP V2c Traps           | C True C False   | Enable generation of SNMP v2c traps when true.                                                                                                    |
| г                 | ALL              | Enable Static IP Failback O     | C True C False   | When this property is true the device will use the fallback IP address<br>retrask and gateway when DHCP lease acquisition fails after timeo<br>seconds of trying                                                                                                    |
| Е                 | ALL              | Static Fallback IP Address O    | 0.0.0            | The IP address to use when Static IP Fallback is enabled and DHCP lease acquisition fails.                                                                                                    |
| Г                 | ALL              | Static Fallback Subnet Mask O   | 0.0.0            | The subnet mask to use when Static IP Fallback is enabled and DHC lease acceletion fails.                                                                                                    |
|                   |                  | Clatte Cellbook Celevay Address |                  | The optimum address to use when Static IP Fallback is analysid and                                                                                                    |

Figure 3-6: Set Properties Page for Network Configuration

The Set Properties element for USB peripherals in the Management Console (there is a long list of such elements)

| - P | eripl | heral | Confi | igura | tion |
|-----|-------|-------|-------|-------|------|

| Family    | Property Name   | Value | Description                                                                                                    |
|-----------|-----------------|-------|----------------------------------------------------------------------------------------------------|
| ALL       | Enable USB EHCI | True  | Controls the USB Enhanced Host Controller Interface (EHCI) mode. EHCI<br>is commonly referred to as USB 2.0. Enabling EHCI turns on USB 2.0<br>support for selected devices. |
| Edit Prop | erties          |       |                                                                                                    |

Set Properties for USB element, in the Management Console

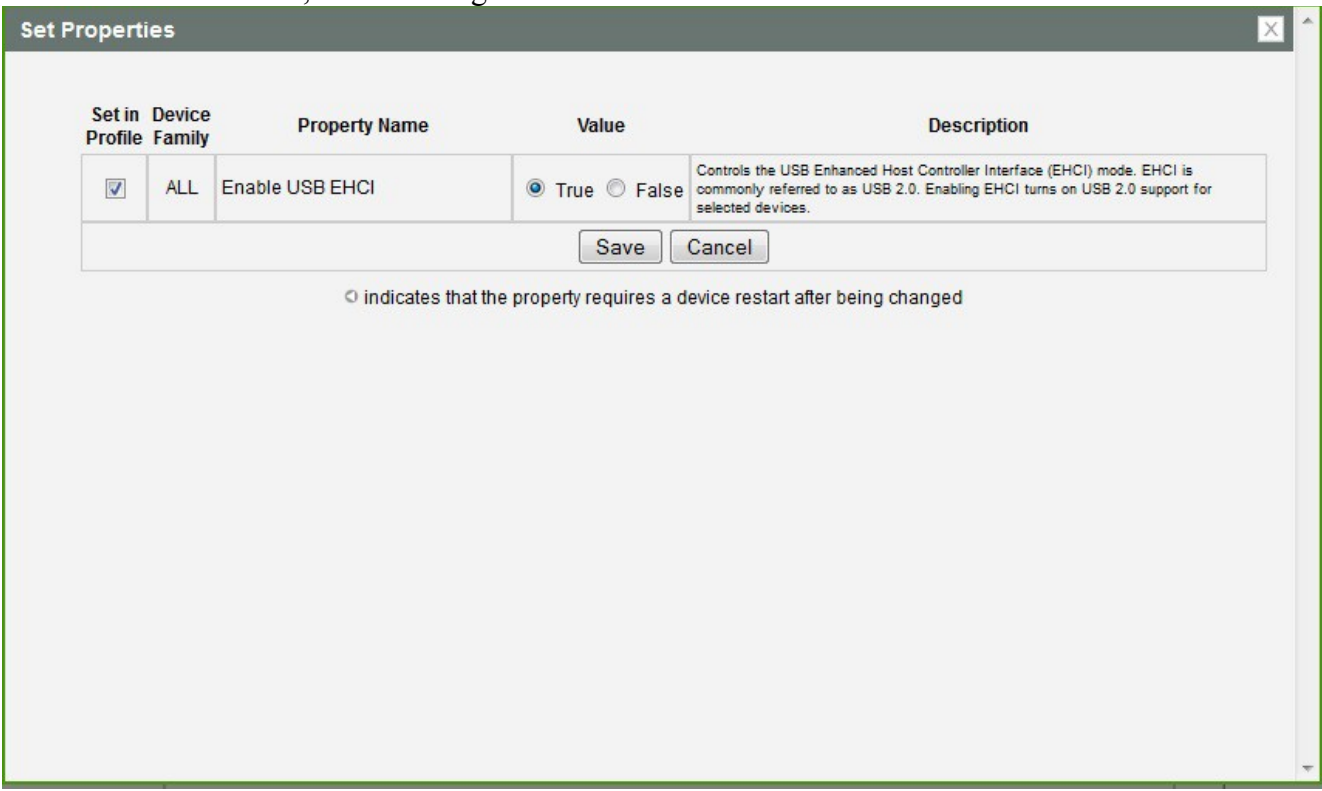

This matches page 251 from the manual.